# UM MÉTODO SIMPLES DE AQUISIÇÃO E PROCESSAMENTO DE UM MOSAICO DE 9X9 ELEMENTOS DA NEBULOSA ROSETA (NGC 2244)

### Introdução

No presente artigo descrevemos de um modo sucinto os métodos utilizados na aquisição e processamento de um mosaico com 9 x 9 imagens da nebulosa Roseta (NGC 2244). A aquisição das imagens foi feita com o Programa MaximDL/CCD. A difícil tarefa de calibração e alinhamento dos diversos elementos do mosaico foi efectuada com o programa RegiStar 1.0, sem recorrer a qualquer outra ferramenta. Os ajustes finais do mosaico foram levados a cabo utilizando o filtro DDP do MaximDL, duas *Curves* do Photoshop CS2 e o removedor de grão do programa NeatImage.

### 1. Equipamento utilizado:

| OTA                      | Takahashi FS102 f/8            |
|--------------------------|--------------------------------|
| Montagem                 | Paramount ME                   |
| Câmara                   | SBIG ST-10XM, roda de filtros  |
| CWF8A                    |                                |
| Filtros                  | Astronomik Halfa 13 nm + RGB   |
| Type II                  |                                |
| Focador                  | JMI Smart Focus (auto-focagem) |
| Aquecimento da Objectiva | Kendrick Premier Power         |
|                          | Controller                     |
| Ecran iluminado          | Adirondack – 13" Flat fielder  |
|                          |                                |

### 2. Software utilizado:

Planetário/controlo da<br/>montagem Paramount METheSky 6 + TPoint v 6.0.0.40Aquisição de ImagemMaximDL/CCD v 4.53FocagemFocusMax v 3.3.6Controlador de TemperaturaKendrick softwareProcessamento de ImagemRegiStar 1.0 v 1.07Adobe Photoshop CS2 v 9.0Debloomer Plugin para MaximDLv 1.2.7 (Ron Wodaski)

# 3. Preparação inicial no TheSky 6.

### 3.1 Posicionar cursor

Posicionar o cursor na nebulosa NGC 2244 fazendo click sobre o objeto.

### 3.2 Marcar mosaico

### **Tools / Mosaico**

Marcar no The Sky 6 um mosaico de 3 linhas e 3 colunas com sobreposição de 10% e centrado na nebulosa NGC 2244 com as seguintes opções:

António Peres Gomes & Pedro Ré - Portugal

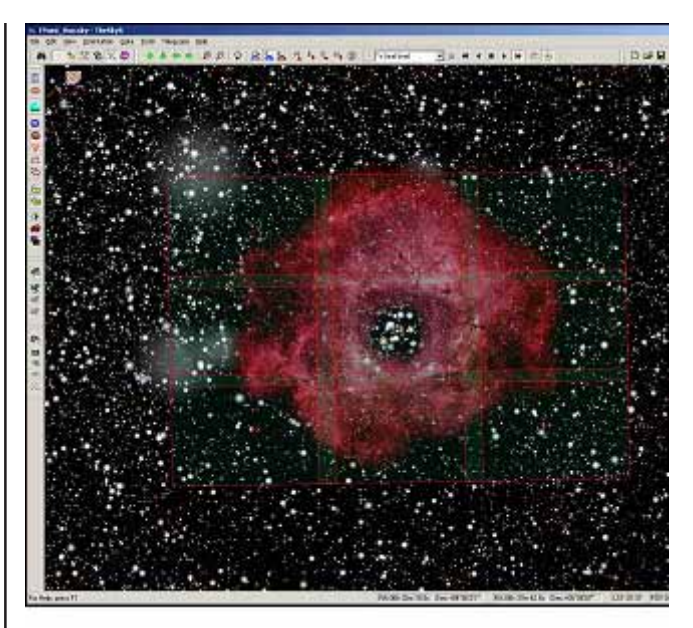

Figura 1 - Aspecto do ecrã do TheSky 6 com o mosaico de 9 paineis numerados de A1 a A9.

Visible On / Rows 3 / Columns 3 / Percent Overlap 10.0 / Get from Virtual Sky / Get Geometry From My FOVI

# 4. Parameterização do MaximDL/ CCD.

# 4.1 Activar Telescópio

### View / Telescope Control Windon / Telescope Tab / botão Connect

1. Preenchimento automático dos campos de coordenadas do centro de cada imagem no cabeçalho dos ficheiros FIT de cada imagem CCD.

2. Re-utilização automática da calibração de auto-guiagem com os outros paneis desde que se active a função "*Use Scope Dec*" nas opções de auto-guiagem.

# 4.2 Opções de auto-Guiagem

# View / CCD Control Window / Guide Tab / botão Options

1. Opções para auto-guiagem: Use Scope Dec· Watch Star· Simple Auto-Dark· Aggressiveness X = Y = 7Quando o telescópio se encontra ligado (i.e. Connect), o campo Declination fica indisponível e é preenchido automaticamente com o valor correcto da declinação. A opção Simple Auto-Dark para auto-guiagem implica a realização de uma nova Integração todas as vezes que se muda o tempo de exposição para que a *dark frame* utilizada no processo de auto-guiagem seja refeita.O nível de Aggressiveness de 7 a 8 é adequado para o valor de declinação desta zona do céu. Por vezes, nos casos de declinações mais perto do pólo a Aggressiveness é reduzida o que resulta num comportamento mais estável durante a autoguiagem. Calibrar a guiagem escolhendo a opção Expose e Start seguida da opção Calibrate e Start. Este procedimento deve ser executado uma vez e após terse ajustado as opcões avancadas descritas em 4.3 e 4.4 e é válido para os restantes paineis.

# 4.3 Opções avançadas de autoguiagem - *parte 1*

# View / CCD Control Window / Guide Tab / botão Options / Guider Settings/ Settings TAB

1. Utilizou-se *binning* 2x2 no CCD de auto-guiagem o que corresponde a 3.74"/pixel para a distância focal utilizada (820 mm).

### 4.4 Opções avançadas de autoguiagem - *parte 2*

# View / CCD Control Window / Guide Tab / botão Options / Guider Settings/ Advanced TAB

1. Estabeleceu-se um erro máximo sem correcção de 1.7" pico-a-pico, *i.e.* igual a um pixel do CCD principal e um erro máximo de pelo menos 15" para permitir a recuperação fácil e rápida dos movimentos de *dithering.Minimum Move* = 0.113 s*Maximum Move* = 2.0 s

# 4.5 **O**PÇÕES DE CALIBRAÇÃO

### Process / Set Calibration...

1. Preparou-se a calibração das imagens a partir de 10 integrações BIAS, 10 integrações FLAT com o filtro Halfa e 10 integrações DARK de 300 segundos.

2. A partir destas integrações geraramse as imagens MASTERS - *Auto-generate*.

3. Os MASTERS foram gerados recorrendo a uma Soma Mediana (*Median*).4. Num dos grupos de calibração (DARK 1) escolheu-se a opção *Auto-Scale* para *Dark Frame Scaling* o que permite corrigir integrações com outra duração além dos 300 s.

4.6 Opções de Exposição - parte 1 View / CCD Control Window / Sequence Tab / botão Options 1. Opções escolhidas: D i t h e r Images via Mount / Full Frame / Overwrite Files

2. A utilização de *dithering* contribui para minimizar o efeito de *pixéis* defeituosos e raios cósmicos nas imagens finais.

3. Opção *Maximum Dither Deviation* ... é ajustada a 4 *pixéis*.

# 4.7 Opções de Exposição - parte 2 View / CCD Control Window / Sequence Tab / botão Options / Setup Sequence

1. Cada painel do mosaico é formado por 6 sub-integrações de 600 s.

2. Determinou-se 30 s de *Delay* entre cada integração para permitir a estabilização da auto-guiagem após o *dithering* entre integrações. Este intervalo de tempo depende do tempo de exposição utilizado para a auto-guiagem e do tempo de reacção da montagem aos comandos emitidos pela rotina de auto-guiagem.

# **4.8 Focagem** Activar o programa FocusMax (auto-focagem) no início de cada sequência

1. O programa FocusMax deve ser activado pelo menos no início de cada sequência. Caso a temperatura ambiente varie mais de 2° C e se se estiver a meio da sequência, deve-se interrompê-la e correr o FocusMax, retomando-a de seguida. O valor de 2° C foi empiricamente determinado para o OTA Takahashi FS102 tomando em consideração a sua CFZ (*Critical Focus Zone*). Outros sistemas ópticos podem ter uma sensibilidade diferente às variações de temperatura.

# 4.9 Bibliografia

1. Cálculo do erro máximo permitido sem correcção durante o processo auto-guiagem:

http://www.ccdware.com/resources/autoguidercalcv4.cfm

2. Sugestão para a determinação empírica da duração e número de sub-integrações a utilizar com filtros de banda estreita:

http://www.starizona.com/ccd/advimnarrow3.htm

3. Cálculo da duração de integrações de acordo com o "time to overwhelm readout noise  $t_{ORN}$ "

http://home.earthlink.net/~stanleymm/eXtreme.htm

http://www.hiddenloft.com/notes/SubExposures.pdf

4. Considerações relacionadas com a

focagem

http://www.hiddenloft.com/notes/CCDAP04.pdf

http://users.bsdwebsolutions.com/~larryweber/ITSPaper.htm

5. Análise de métodos de combinação de sub-integrações e utilização da função dithering:

http://www.starizona.com/ccd/advtheoryexp.htm

http://www.hiddenloft.com/notes/dithering.htm

http://www.hiddenloft.com/notes/dithering1.htm

6. Considerações sobre os programas utilizados

http://www.starizona.com/ccd/software/maxim\_selfguide.htm

http://www.aajonahfish.com/autoguiding.htm

5. Processamento das subintegrações de cada painel no programa MaximDL/CCD.

### 5.1 Sequência de paíneis

Adoptou-se a seguinte sequência de painéis para as integrações: A5, A2, A8, A4, A1, A7, A6, A3 e A9.

# 5.2 Correcção deblooming

### Plug-in/ New Astro Debloomer

1. O conjunto de integrações correspondentes a cada mosaico foi corrigido com o plugin Debloomer utilizando-se os parâmetros por defeito deste módulo.

### 5.3 Calibração

Process/ Calibrate All

# 5.4 Combinação

### **Process/Combine**

1. A imagem final de cada painel foi gerada combinando as diversas integrações já calibradas.

2. Opções: Para alinhar Auto-star matching Bicubic resampling Para combinar Sigma-Clip

5.5 Crop

# Edit / Crop

1. Opções a utilizar: Width = 2164Height = 1452X Offset = Y Offset = 10A imagem resultante foi *cropped* a fim de eliminar 10 pixéis de cada um dos lados que correspondem a zonas defeituosas causadas pelo *dithering* utilizado durante as integrações.

# 5.6 Guardar imagem

### File/Save as

1. A imagem resultante foi guardada emformatoFITIEEEcomonome:APG\_ngc2244\_A?\_6x600s\_1x1\_Ha.fit (em queo? corresponde ao número do paínel do mosaico).

2. Lista de imagens após processamento de todos os painéis:

APG\_ngc2244\_A1\_6x600s\_1x1\_Ha.fit APG\_ngc2244\_A2\_6x600s\_1x1\_Ha.fit APG\_ngc2244\_A3\_6x600s\_1x1\_Ha.fit APG\_ngc2244\_A4\_6x600s\_1x1\_Ha.fit APG\_ngc2244\_A5\_6x600s\_1x1\_Ha.fit APG\_ngc2244\_A6\_6x600s\_1x1\_Ha.fit APG\_ngc2244\_A7\_6x600s\_1x1\_Ha.fit APG\_ngc2244\_A8\_6x600s\_1x1\_Ha.fit

6. Junção e calibração das imagens com o programa Registar 1.0.

# 6.1 Definir referência

# File/Open

1. Adoptar a imagem do painel central (A5) como referência no processo de montagem do painel final;

2. Abrir paínel A5, ie. ficheiro APG\_ngc2244\_A5\_6x600s\_1x1\_Ha.fit;

6.2 Abrir painel A2 *File/Open* 

1. Abrir painel A2 - ficheiro APG\_ngc2244\_A2\_6x600s\_1x1\_Ha.fit;

# 6.3 Register painel A2 Operations/

1. Selecionar imagem A2.2. Registar A2 relativamente a A5.

6.4 Guardar Imagem *File/Save as* 

1. Guardar imagem registada com o

# 6.5 Combinar painéis A2 e A5 *Operations/Combine*

nome R2:

6.6

1. Selecionar imagemR2 ie imagem A2 já *registada e calibrada*.

2. Combiná-la com imagem A5 – com as seguintes opções:

Selecionar ambas as imagens: Average / Relative / Union

# Fechar todas as imagens

REA/Brasil - REPORTE Nº 12

Fechar todas as imagens excepto a resultante da combinação de A5+A2 janela **Combine 1** 

### 6.7 Abrir painel A8

Abrir imagem do próximo painel adjacente, A8 e repetir passos 6.3, 6.4, 6.5 e 6.6 ficando aberta a janela resultante da combinação de A5+A2+A8, janela **Combine 2**. No passo 6.4 guarda-se cada imagem *registada* com o nome Rx.FIT em que x corresponde à posição do painel.

### 6.8 Repetir passos

Repetir passos acima descritos para os restantes painéis progredindo da fila do meio para a fila de cima e para a fila debaixo, ie seguindo a seguinte sequência A8, A6, A4, A1, A3, A7, A9.

### 6.9 Guardar imagem final

### File/Save as

1. Guardar ficheiro final com o nome APG\_COMBINE8.FIT em formato FIT com a seguinte opção: *Top Left Corner ON* 

### 6.10 Calibrar imagens registadas

Ao olhar para a imagem APG\_COMBINE8.FIT, verificamos que o painel A6 é o mais escuro, assim escolhe-se esta imagem para ser a referência inicial e segue-se a seguinte sequência R6, R9, R8, R7, R4, R1, R2, R3 e A5 – por outras palavras, faz-se a periferia e por fim o centro.

# 6.11 Abrir ficheiros já registados

Fecham-se todas as janelas e abre-se o ficheiro R6.FIT que vai servir de referência inicial no processo de calibração e ficheiro o R9.Fit.

### 6.12 Calibrar R9

### **Operations/Calibrate**

1. Selecionar imagem R9.

2. Aplicar calibração com opção *Close original image(s) after calibration*;

3. Guardar imagem calibrada com o nome A9.FIT;4. Guardar imagem R6 com o nome A6.FIT;

### 6.13 Combinar imagens A6 e A9

### **Operations/Combine**

1. Selecionar imagem A9.2.

Combiná-la com imagem A6 – com as seguintes opções: Selecionar ambas as imagens *Average / Relative / Union* 

# 6.14 Fechar todas as imagens

REA/Brasil - REPORTE Nº 12

Fechar todas as imagens excepto a resultante da combinação de R6+R9 janela **Combine 9** 

# 6.15 Abrir imagem R8

Abrir imagem a próxima imagem da sequência, **R8** e repetir passos 6.12, 6.13 e 6.14 ficando aberta a janela resultante da combinação de R6+R9+R8, janela **Combine10**. No passo 6.12 guarda-se cada imagem *calibrada* com o nome Ax.FIT em que x corresponde à posição do painel.

### 6.16 Guardar imagem final

### File/Save as

1. Guardar ficheiro final com o nome APG\_COMBINE16.FIT em formato FIT com a seguinte opção:*Top Left Corner ON* 

### 6.17 Notas adicionais

1. Todo o processo deve-ser feito de seguida sem fechar o programa Registar.Não existe um ficheiro R5.FIT que corresponde ao painel central, visto que ele foi adoptado como referência. Assim utiliza-se o ficheiro APG\_ngc2244\_A5\_6x600s\_1x1\_Ha.fit quando se calibra o painel central na parte final da sequência.

# 7. Processamento adicional da Imagem APG\_COMBINE16.FIT no programa MaximDL/CCD.

### 7.1 Abrir imagem

### File/Open

1. Abrir APG\_COMBINE16.FIT imagem

# 7.2 Aplicar DDP Filter/Digital Development Processing

1. Opções a utilizar:Kernel – User FilterBackground 180Mid-level 500Utilizar o User Filter com um Kernel Size 3x3 preenchido a zeros com excepção da célula central com 1 (botão Set User Filter...). Desta forma o filtro não afecta nem a sharpness nem o blur da imagem, mas reequilibra as intensidades relativas entre as diversas partes da imagem, realçando as menos intensas e diminuindo as mais intensas.O valor utilizado para background é inferior ao sugerido pela opção *auto* (truncado à centena) e o valor utilizado para mid-level é um pouco superior ao sugerido pelo opção auto (arredondado à próxima centena). Esta abordagem produz um histograma com um black-point mais baixo e um white-point mais elevado que facilita os ajustes a serem feitos no Photoshop CS.

### 7.3 Gravar imagem

### File/Save as

1 A imagem assim obtida é guardada em formato TIFF de 16 bits para processamento final em Photoshop com as opções:*Size Format 16 bitsCompression Type uncompressedAuto Stretch off* 

8. Processamento final da Imagem APG\_COMBINE16.TIF no programa Photoshop CS2.

8.1 Abrir ficheiro

#### File/Open

1. Abrir ficheiro APG\_COMBINE16.tiff

### 8.2 Crop da imagem

Fazendo uso da ferramenta de *crop* desenha-se uma região rectangular à volta da nebulosa de forma a excluir as bordas que não conteem informação e prime-se a tecla *Enter*.

### 8.3 Ajustar *Levels* e *Curves*

Ajustar os *Levels* e as *Curves* a nosso gosto de forma a contrastar melhor a nebulosa. Os únicos ajustes utilizados encontram-se ilustrados nas imagens seguintes: **LayersCurve 1Curve 2** 

### 8.4 Remoção de grão

Como passo final do processamento aplica-se um removedor de grão (eg. *NeatImage*, *Grain Surgery*, Space Noise Reduction da *Astronomy Tools by Noel Carboni*) de forma a ter um acabamento mais sedoso. Neste caso, juntou-se os layers *Original Curve1 Curve2* num novo layer com o nome de *Final+NeatImage* e aplicou-se o NeatImage a este layer. *Parâmetros utilizados com o NeatImage* (Figura 2).

### 8.5 Sugestões

1. O trabalho deve ser todo executado em 16 bits.2. Visto que a nebulosa principal se encontra envolvida por nuvens de gases mais ténues, pode ser interessante ajustar a parte central da nebulosa separadamente da parte que a circunda. Para isso, criase uma máscara à volta da parte principal o que permitirá fazer ajustes à parte interior da máscara sem afectar a parte exterior e vice-versa. Uma das formas é utilizando o *Lasso Tool* marcar a região à volta da nebulosa principal e aplica-se *Select/feathering* de 100 pixeis. **Nota**: Não se utilizou esta técnica neste caso.

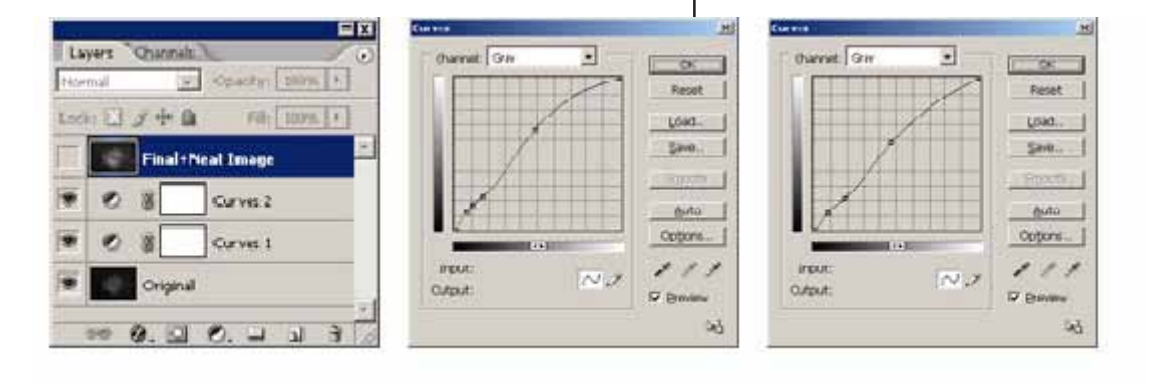

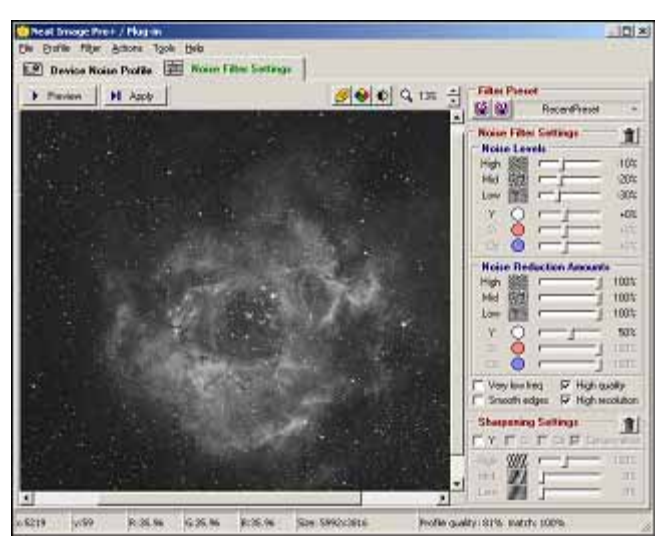

Figura 2- Parâmetros utilizados com o NeatImage.

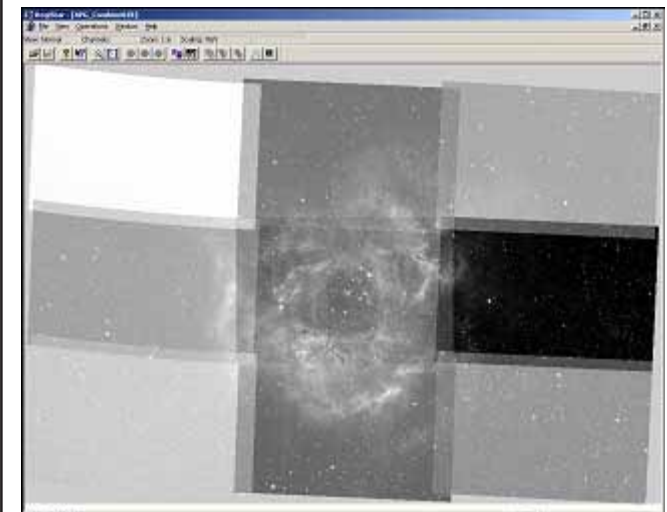

Figura 3- Composição do mosaico de imagens (Registar).

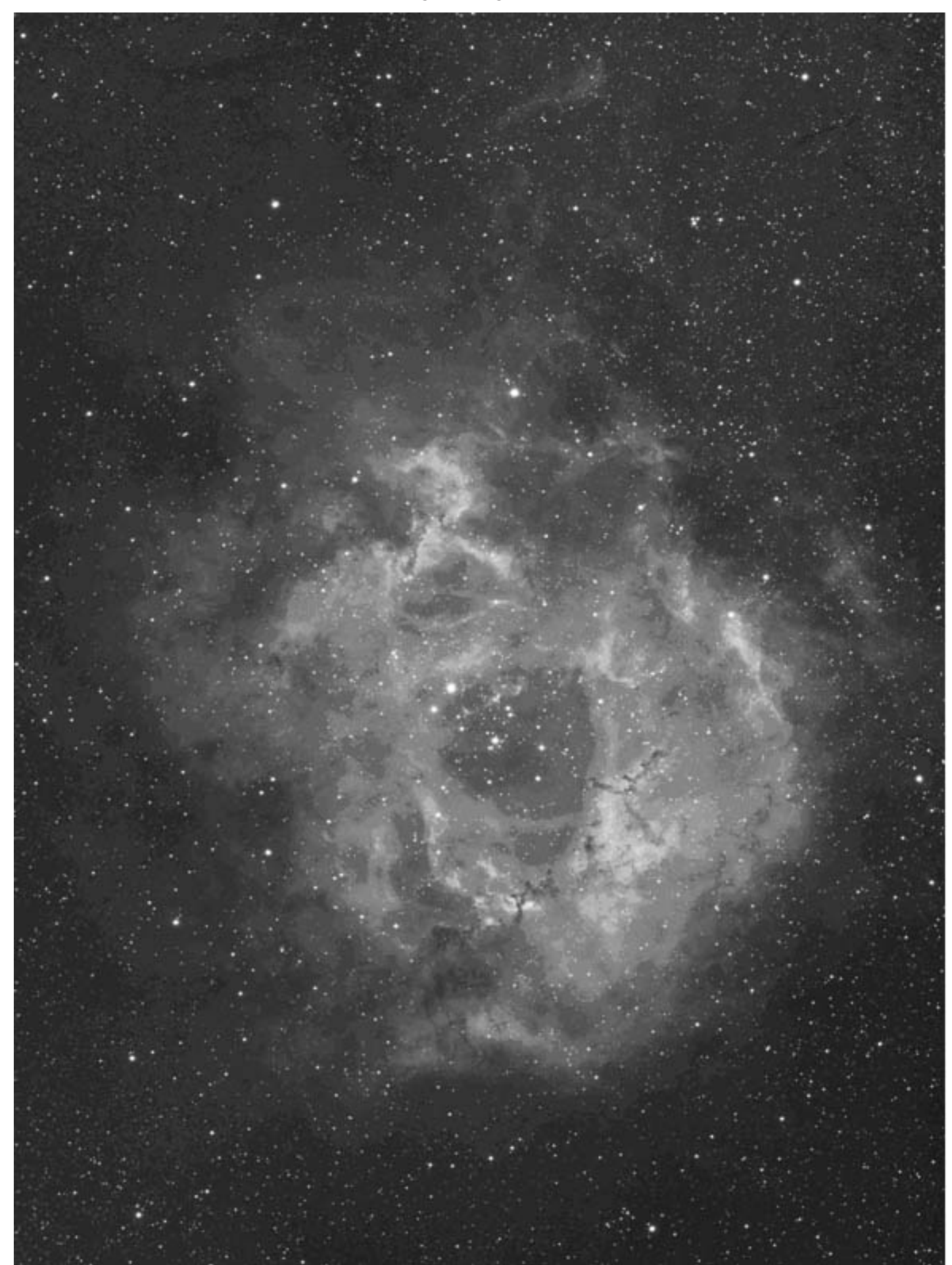